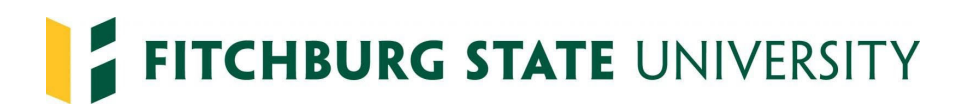

### Hiring New Students in Interview Exchange - Job Aid for Managers

Open positions are posted in Interview Exchange (applicant tracking software). Once a hiring manager decides whom to hire, they move the applicant(s) to the *Hired* folder in Interview Exchange, (to move applicants to the *Hired* folder click the box beside the applicant's name, select *Hired* from the dropdown menu then click *Submit*.

Email HR <u>humanresources@fitchburgstate.edu</u>, that the search is closed and that you will be launching the onboarding packet.

|                                   |          |        |        | Qualified Applicants | All Applicant |
|-----------------------------------|----------|--------|--------|----------------------|---------------|
| Qualified Applicants in Inbox     |          |        |        |                      |               |
| Select Name : (F L)               | Location | Phone  | E-Mail | Score                | Date          |
| 1.                                |          |        |        | 100.00 🗸             | 08/15/2020    |
| 2                                 |          |        |        | 100.00 🗸             | 08/14/2020    |
| 1 to 2 of 2 Qualified Applicants  |          |        |        |                      |               |
| Check All   Uncheck All   Reverse |          |        |        | Move Selected: Hi    | red 🗸         |
|                                   |          |        | 14     |                      |               |
|                                   |          | Submit | Clear  |                      |               |

Open the applicant's profile by clicking on their name, click Onboard

| FSU Undergraduate Student Employment-Resea (124247) |                                                                                                    | Return to ShortList |
|-----------------------------------------------------|----------------------------------------------------------------------------------------------------|---------------------|
| Contact Information                                 | Application Details                                                                                                    |                     |
|                                                     | Apply Date: Aug 14 2020, 4:09 PM<br>Source: Other, Other<br>Application #: 4101808<br>Current Folder: Inbox<br>> Background Check |                     |
|                                                     | Anon sendation     Onboard     Move to: - Select One -                                                                            | Submit              |

The following screen will be prepopulated with the title, name & department. Under *template* select the appropriate packet (either "Students" or "Students - Multiple Contracts") from the drop down, then click *Create*.

\*\*If you need to hire a student <u>over two fiscal years (summer)</u>, select the template Students – Multiple Contracts.

| Title: 😡    | FSU Undergraduate Student Employn |
|-------------|-----------------------------------|
| Name:       |                                   |
| Department: | Behavioral Sciences *             |
| Template:   | Students 🔻                        |

Click on *dashboard* to return to the packet you are creating.

| Hirezon Exchange | Fitchburg State University | A Dashboard III Kimberly Page | Notifications (19) 🕜 H | elp 🗐 Instructions 也 Logout |
|------------------|----------------------------|-------------------------------|------------------------|-----------------------------|
|------------------|----------------------------|-------------------------------|------------------------|-----------------------------|

/

Fill in Start Date (minimally use seven (7) business days from the date the packet is created to allow student and supervisor enough time to complete the Form I-9 and payroll to hire the student); Click on Unassigned Supervisor Form Completion/Verification add your email to assign this task to yourself; Click Publish

\*\*\*Students cannot start working until the entire process is complete and you see your student is hired in Manage Employee Time

| Hirezon I Exchange                                                                                                    | Fitchburg State University                                                                             | A Dashboard                                       | ümberly Page 🛛 Not               | fications (17)     | Help 🗐 Instruc        | tions ტ Logo |
|----------------------------------------------------------------------------------------------------|----------------------------------------------------------------------------------------------------|---------------------------------------------------|----------------------------------|--------------------|-----------------------|--------------|
| Research Assistant                                                                                                    |                                                                                                    | <                                                 | 🗃 [ Start Date ]                 | Instructions       | Routing               | 👱 Guests     |
|                                                                                                    |                                                                                                    |                                                   |                                  |                    |                       |              |
| Instructions to New Hire                                                                                                    |                                                                                                    |                                                   |                                  |                    |                       |              |
| BIUX G G F Source e S                                                                                                    |                                                                                                    |                                                   |                                  |                    |                       |              |
| We are pleased to welcome you to Fitchburg State University.<br>and provides leadership for the economic, environmental, social | You are joining a diverse community that is collal<br>al and cultural needs of North Central Massachus | porative, collegial and consetts and the Commonwe | mmitted to the students<br>alth. | , faculty and staf | f. The university sup | ports        |
| We look forward to having you engage and share fresh ideas a                                                                    | s it relates to the mission of the university and yo                                                   | our department.                                   |                                  |                    |                       |              |
| Save Message                                                                                                    |                                                                                                    |                                                   |                                  |                    |                       |              |
|                                                                                                    |                                                                                                    |                                                   |                                  |                    |                       |              |
| Assigned to: Kimberly Page                                                                                                    | •                                                                                                    |                                                   | 🎝 Edit 🕂 Add                     | ltem 👕 Delete      | nouting 🔛 G           | iuests       |
| Supervises Form Completion Marification                                                                                         |                                                                                                    |                                                   |                                  |                    |                       |              |
|                                                                                                    | 1                                                                                                    |                                                   | 🔥 Routing 👱 🤇                    | Guests             |                       |              |
| C Phase II                                                                                                    |                                                                                                    |                                                   |                                  |                    |                       |              |
| Assigned to:                                                                                                    |                                                                                                    |                                                   | 🍢 Edit 🛛 🕂 Add                   | ltem 👕 Delete      | nouting 👱 G           | iuests       |
|                                                                                                    |                                                                                                    |                                                   |                                  |                    |                       |              |
|                                                                                                    | rization Form - Financial Aid to Complet                                                               | e                                                 | 🅏 Edit 🕂 Add                     | ltem 👕 Delete      | nouting 👥 G           | iuests       |
|                                                                                                    |                                                                                                    |                                                   |                                  |                    |                       |              |
| Final Verification                                                                                                    |                                                                                                    |                                                   | 🔥 Routing 🔔 🤇                    | Guests             |                       |              |
|                                                                                                    |                                                                                                    |                                                   |                                  |                    |                       |              |
| Dublish                                                                                                    |                                                                                                    |                                                   |                                  |                    |                       |              |

Students receive an email instructing them to start the hiring paperwork through the onboarding system. (This is the same system where students applied for the position). Sample email below.

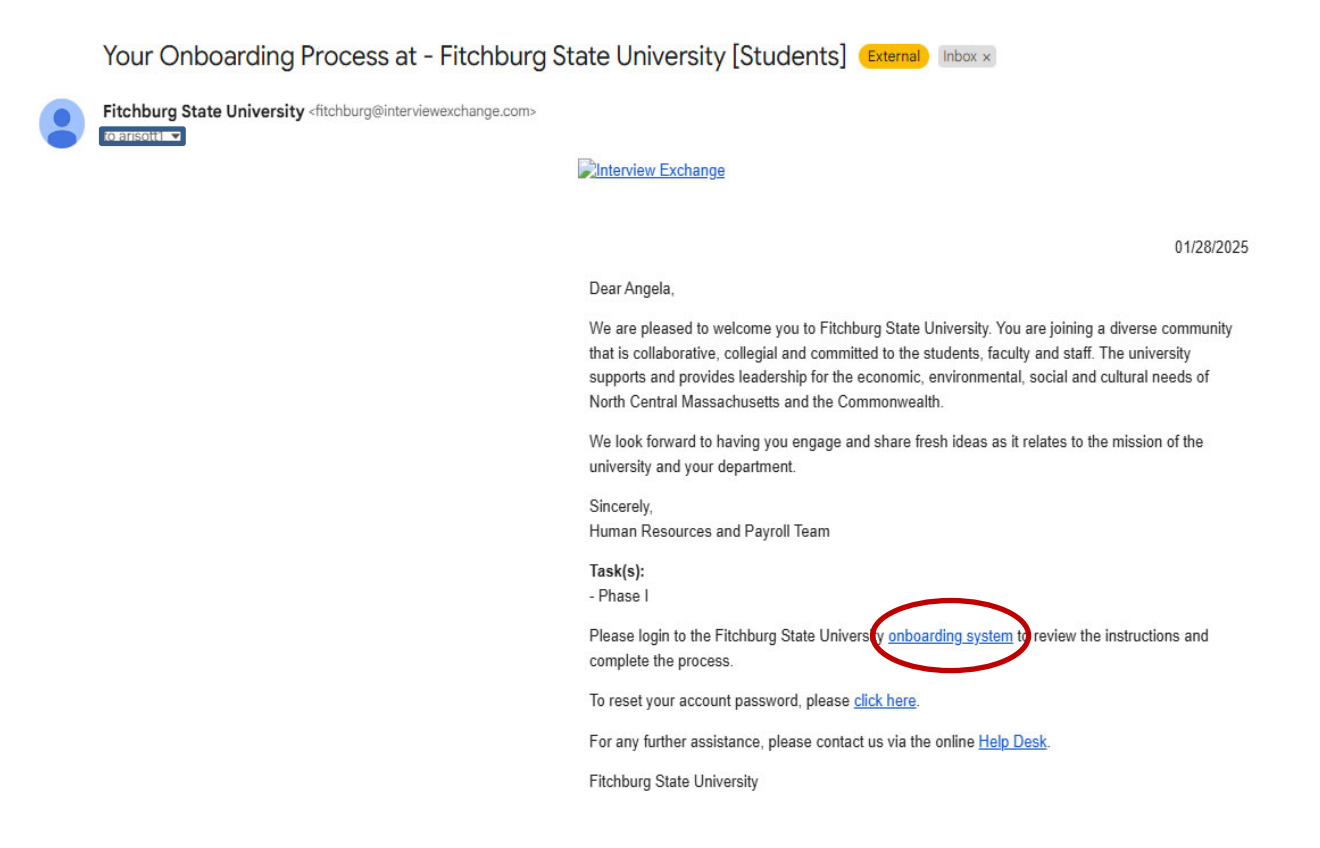

When students log into the onboarding system, they click on the blue arrow in Phase I

| Human Resources &<br>Payroll Services             | Careers Profile   Applications   Notifications (13)   Help Desk   FAQ's   Sign Out                                                                                                    |
|---------------------------------------------------|----------------------------------------------------------------------------------------------------|
| EEO/Diversity/Affirmative<br>Action/Title IX      |                                                                                                    |
| Benefits                                          |                                                                                                    |
| Collective Bargaining                             | Research Assistant                                                                                                    |
|                                                   | We are pleased to welcome you to Fitchburg State University. You are joining a diverse community                                                                                           |
| Employee Assistance<br>Program                    | that is collaborative, collegial and committed to the students, faculty and staff. The university                                                                                          |
|                                                   | supports and provides leadership for the economic, environmental, social and cultural needs of                                                                                             |
| Equity and Diversity<br>Committee                 | North Central Massachusetts and the Commonwealth.                                                                                                    |
| Forms                                             | We look forward to having you engage and share fresh ideas as it relates to the mission of the                                                                                             |
| Helpful Publications                              | university and your department.                                                                                                    |
| Hiring Guidelines                                 | <u>Click here</u> for a welcome message from President Lapidus.                                                                                                    |
| MSCA Appendices                                   |                                                                                                    |
|                                                   | Sincerely,                                                                                                    |
| MSCA (Faculty/Librarian)<br>Candidate Information | Ms. Jessica Murdoch                                                                                                    |
| New England HERC                                  | Associate Vice President, Human Resources & Payroll Services                                                                                                    |
| N                                                 | Useful Instructions                                                                                                    |
| New to Fitchburg                                  | In order to provide a smooth transition, please review and complete the forms. The forms must be                                                                                           |
| Organizational Charts                             | completed electronically by using this web-based onboarding process. The CORI and Form I-9                                                                                                 |
| Paulofo                                           | must be verified in person with Human Resources. For the CORI you will need to provide a                                                                                                   |
| rayino                                            | government issued picture ID. For the Form I-9 a list of acceptable documents can be found on the                                                                                          |
| Payroll                                           | last page of the I-9.                                                                                                    |
| Policies                                          | Please stop by Human Resources with government issued picture ID to have your CORI verified<br>within three (3) days of completing the form. If you have guestions contact Human Resources |
| Professional Candidate<br>Information             | at <u>978-665-3172</u> .                                                                                                    |
| Human Resources - Staff                           |                                                                                                    |
| Staff Discounts                                   |                                                                                                    |
| Time and Attendance                               | Phase I                                                                                                    |
| Training                                          |                                                                                                    |
| Committees                                        | Save & Submit                                                                                                    |

Students click on the forms name (green link) to complete the Electronic Communication form and the Form I-9. Once each form is completed, click Save and Continue.

|      | Phase I                                               |
|------|-------------------------------------------------------|
|      | * Electronic Communication and Signature Consent Form |
|      | Electronic Communication and Signature Consent Form   |
|      | * Form I-9                                            |
|      | Form I-9                                              |
| Save | e & Submit                                            |

When the forms are completed, students will see a check in the box beside the forms name, then they click *Save* & *Submit*. Students must contact their hiring manager to schedule an appointment to present <u>acceptable</u> <u>documents</u> for the Form I-9. If students do not contact the supervisor, you should reach out to set up an appointment to keep the process moving. Documents must be originals and not expired.

.

|      | Phase I                                               |
|------|-------------------------------------------------------|
|      | * Electronic Communication and Signature Consent Form |
|      | Electronic Communication and Signature Consent Form   |
|      | * Form I-9                                            |
|      | Form I-9                                              |
| Save | e & Submit                                            |

Students receive the following message when they *save & submit* the forms, a green check will appear next to Phase I.

| Human Resources &<br>Payroll Services        | Careers           Profile         Applications         Notifications (13)         Help Desk         FAQ's         Sign Out                                                             |
|----------------------------------------------|----------------------------------------------------------------------------------------------------|
| EEO/Diversity/Affirmative<br>Action/Title IX |                                                                                                    |
| Benefita                                     |                                                                                                    |
| Collective Bargaining                        | Research Assistant 🛛 🗟 Save 🖾 Print                                                                                                    |
| Employee Assistance                          | Thank you for completing the information. You will be contacted if there are any questions.                                                                                            |
| Program                                      | We are pleased to welcome you to Fitchburg State University. You are joining a diverse community                                                                                       |
| Fourity and Diversity                        | that is collaborative, collegial and committed to the students, faculty and staff. The university                                                                                      |
| Committee                                    | supports and provides leadership for the economic, environmental, social and cultural needs of                                                                                         |
| Forms                                        | North Central Massachusetts and the Commonwealth.                                                                                                    |
|                                              | We last former day by the second second short first ideas as it relates to the mission of the                                                                                          |
| Helpful Publications                         | we look forward to having you engage and share fresh ideas as it relates to the mission of the                                                                                         |
| Hiring Guidelines                            | university and your department.                                                                                                    |
| MSCA Appendices                              | <u>Click here</u> for a welcome message from President Lapidus.                                                                                                    |
| MSCA (Faculty/Librarian)                     | Sinceraly                                                                                                    |
| Candidate Information                        | Ms Jessica Murdoch                                                                                                    |
| New England HERC                             | Associate Vice President, Human Resources & Payroll Services                                                                                                    |
| New to Fitchburg                             |                                                                                                    |
|                                              | <u>Useful Instructions</u>                                                                                                    |
| Organizational Charts                        | In order to provide a smooth transition, please review and complete the forms. The forms must be                                                                                       |
| PayInfo                                      | completed electronically by using this web-based onboarding process. The CORI and Form I-9<br>must be verified in person with Human Resources. For the CORI you will need to provide a |
| Payroll                                      | government issued picture ID. For the Form I-9 a list of acceptable documents can be found on the                                                                                      |
|                                              | last page of the I-9.                                                                                                    |
| Policies                                     | Please stop by Human Resources with government issued picture ID to have your CORI verified                                                                                            |
| Professional Candidate                       | within three (3) days of completing the form. If you have questions contact Human Resources                                                                                            |
| Information                                  | at <u>978-665-3172</u> .                                                                                                    |
| Human Resources - Staff                      |                                                                                                    |
| Staff Discounts                              |                                                                                                    |
| Time and Attendance                          | Phase I                                                                                                    |
| Training                                     | Completed: 08-14-2020 02:21 PM EDT                                                                                                    |
| Committees                                   |                                                                                                    |

Supervisors receive the following email, instructing them to log in the onboarding system to complete their piece of the hiring process.

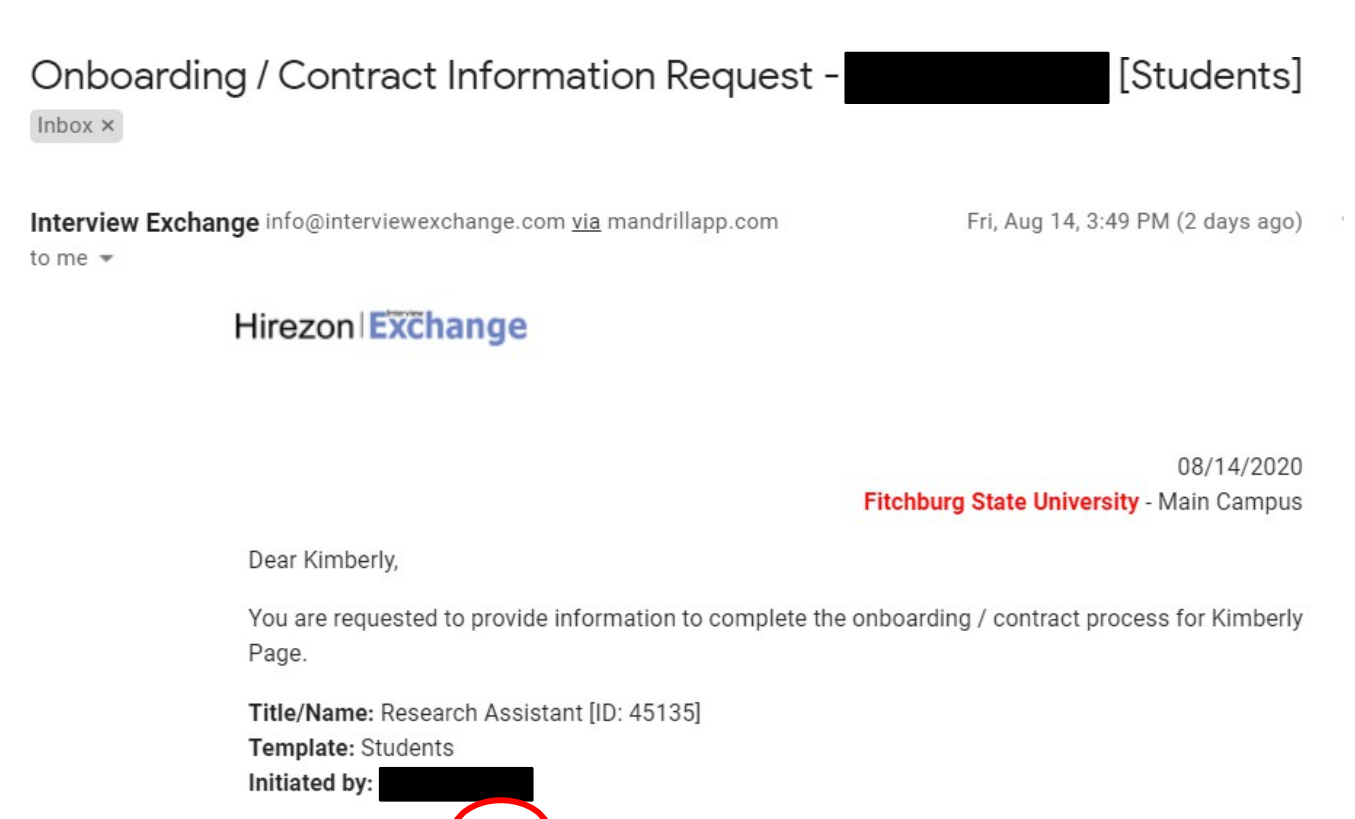

Please login to your account to start the onboarding / contract process.

For any further assistance, please contact us via the online Help Desk.

Interview Exchange Support

### Supervisors click on Complete Task

| Hirezon Exchange                                                                                                    | Fitchburg State University                                                                                                 | A Dashboard III Ki                                                     | mberly Page 🛛 🕅               | Notifications (18) 🕜      | Help 🗐 Instructions ტ 🛛 | Logout |
|----------------------------------------------------------------------------------------------------|----------------------------------------------------------------------------------------------------|------------------------------------------------------------------------|-------------------------------|---------------------------|-------------------------|--------|
| Research Assistant                                                                                                    |                                                                                                    | iiii 09/01/2020 iiii                                                   | Instructions                  | Close Packet              | ▲ Routing L Gues        | its    |
| Packet ID: 45135                                                                                                    |                                                                                                    |                                                                        |                               |                           |                         |        |
|                                                                                                    |                                                                                                    |                                                                        |                               |                           |                         |        |
| We are pleased to welcome you to Fitchburg State University. You are join<br>and provides leadership for the economic, environmental, social and cultur<br>We look forward to having you engage and share fresh ideas as it relates | ning a diverse community that is collab<br>rai needs of North Central Massachus<br>to the mission of the university and yo | orative, collegial and com<br>etts and the Commonwea<br>ur department. | imitted to the stude<br>alth. | nts, faculty and staff. T | he university supports  | •      |
| Save Message                                                                                                    |                                                                                                    |                                                                        |                               |                           |                         |        |
| Completed: 08-14-2020 02:21 PM EDT                                                                                                    |                                                                                                    |                                                                        | A Routing                     | n Mark As Incomplete      | e 👱 Guests              |        |
| Supervisor Form Completion/Verification<br>Assigned to: [Complete Task]                                                                                                    |                                                                                                    |                                                                        | 🔥 Routing 🖌                   | 🛏 Mark As Incomplete      | Guests 🖾 Remind         |        |
| Phase II<br>Assigned to:                                                                                                    |                                                                                                    |                                                                        | P Edit 🕂 Ad                   | dd Item 👕 Delete 💧        | Routing 👥 Guests        |        |
| Student Employment Authorization F<br>Assigned to:                                                                                                    | Form - Financial Aid to Complet                                                                                            | e                                                                      | 🎝 Edit 🕂 A                    | dd Item 👕 Delete 🖌        | Secuting 👥 Guests       |        |
| Final Verification<br>Assigned to:                                                                                                    |                                                                                                    |                                                                        | 🔥 Routing                     | Guests                    |                         |        |

Supervisors click on the name of each form to open, complete, save and continue. Supervisors complete Section 2 of the Form I-9. Students must schedule a meeting with their supervisor and present original unexpired documents (one document from list A – establishing both identity and employment authorization, **or** one document from List B – establish identity, and one from List C – establish employment authorization). The document from List B must be a photo ID, due to Fitchburg State University being an E-Verify employer.

Once the supervisor completes the Form I-9, they should scan the original documents to Payroll by using the Hiring Documentation button on the copier. You are able to name your supporting document file on the copier/scanner. Please name your file the employee's last name, then first name - Example: Smith, John. Do not make copies of these documents. If you do not see the hiring documentation button on the copier, reach out to Stephanie LeBlanc, <u>slebla27@fitchburgstate.edu</u>, in Payroll to be added. <u>Please check before trying to hire employees</u>.

\*\*\*Remember to complete the Form I-9 before scanning the documents. Once you scan the documents, you will not be able to retrieve them. Only Payroll will be able to retrieve scanned documents. Do not make copies of these documents.

Hirezon Exchange Fitchburg State University 👫 Dashboard 🏭 Kimberly Page 🖂 Notifications (21) 🕜 Help 🗐 Instructions 🙂 Logout 09/01/2020 🗐 Instructions 📲 Close Packet 🔥 Routing 👱 Guests Student (Test Position) Packet ID: 46099 Instructions to New Hire B I U X ⊡ 🛱 🗄 🖬 Bource 📾 👳 We are pleased to welcome you to Fitchburg State University. You are joining a diverse community that is collaborative, collegial and committed to the students, faculty and staff. The university supports and provides leadership for the economic, environmental, social and cultural needs of North Central Massachusetts and the Commonwealth We look forward to having you engage and share fresh ideas as it relates to the mission of the university and your department. Phase I 🔥 Routing 🛛 🛏 Mark As Incomplete 🔜 Guests Completed: 08-25-2020 01:51 PM EDT [Kimberly Page] Supervisor Form Completion/Verification 🔥 Routing 🗧 Mark As Incomplete 👥 Guests 🖂 Remind Assigned to: [Complete Task] \* Form I-9 Verification Form I-9 \* Student Employment Authorization Form Student Employment Authorization \* Job Description Choose File No file chosen

Remember to upload a job description.

### **Overview of Completing the Form I-9**

### **Employer Responsibilities for Section 2**

An employer or an authorized representative of the employer completes Section 2. Employers or their authorized representatives must physically examine the documentation presented by the employee and sign the form.

### The employer or authorized representative must:

- Enter the employee's last name, first name, middle initial and select the correct citizenship/immigration number in the "Employee Info from Section 1" area at the top of Section 2.
- Ensure that any document your employee presents is original and on the Lists of Acceptable Documents or is an acceptable receipt.
- Physically examine each document to determine if it reasonably appears to be genuine and to relate to your employee presenting it. If you determine the document does not reasonably appear to be genuine and relate to your employee, allow your employee to present other documentation from the LLists of Acceptable Documents.
- Enter your employee's Last Name, First Name and Middle Initial (if provided) from Section 1.
- Enter the document title, issuing authority, number(s) and expiration date (if any) from the original document(s) your employee presented.
- Enter the date your employee began or will begin work for pay.
- Enter the first and last name, signature and title of the person completing Section 2, as well as the date he or she completed Section 2.
- Enter the employer's business name and address. If your company has multiple locations, use the most appropriate address that identifies the location of the employer with respect to the employee and his or her Form I-9 completion (for example, the address where Form I-9 is completed).
- Return the documentation presented back to your employee.

### Entering Dates in Section 2

### Section 2 includes two spaces that require dates. These spaces are for:

- Your employee's first day of employment ( "date of hire" which means the commencement of employment of an employee for wages or other remuneration).
- The date you examined the documentation your employee presented to show identity and employment authorization.

### The Date the Employee Began Employment

# The date your employee began employment may be a current, past or future date. You should enter:

- A current date
  - If Section 2 is completed the same day your employee begins employment for wages or other remuneration.
- A past date
  - If Section 2 is completed after your employee began employment for wages or other remuneration. Enter the actual date your employee began employment for wages or other remuneration.
- A future date
  - If Section 2 is completed after the employee accepts the job offer but before he or she will begin employment for wages or other remuneration, enter the date the employee expects to begin such employment. If the employee begins employment on a different date, cross out the expected start date and write in the correct start date. Date and initial the correction.

## Federal contractors completing Form I-9 for existing employees as a result of an award of a federal contract with the FAR E-Verify clause (PDF):

• Enter the date their employees first began employment for wages or other remuneration from Section 2 of their previously completed Form I-9.

### The Date the Employer Examined the Employee's Documents

This date is the actual date you complete Section 2 by examining the documentation your employee presents and signing the certification.

| Employee Info from Section 1                                                                                                    | Last Name (<br>Doe                                                                 | Family Name)                                                                        |                                                                      | First Name (Give<br>John          | n Name)                                                                           | A M.I.                                                                      | Citizen                                                | ship/Immigration Status                                                                                      |
|----------------------------------------------------------------------------------------------------|------------------------------------------------------------------------------------|-------------------------------------------------------------------------------------|----------------------------------------------------------------------|-----------------------------------|-----------------------------------------------------------------------------------|-----------------------------------------------------------------------------|--------------------------------------------------------|----------------------------------------------------------------------------------------------------|
| List A                                                                                                    | thorization                                                                        | OR                                                                                  | List                                                                 | B                                 | AND                                                                               |                                                                             | Emple                                                  | List C                                                                                                    |
| Document Title                                                                                                    | inonization.                                                                       | Document Ti                                                                         | tie                                                                  |                                   | Doc                                                                               | ument T                                                                     | tle                                                    | yment Autorization                                                                                           |
| U.S. Passport                                                                                                    |                                                                                    | Issuing Author                                                                      | ority                                                                |                                   | Issu                                                                              | ing Auth                                                                    | ority                                                  |                                                                                                    |
| Department of State<br>Document Number<br>123456789                                                                                                    |                                                                                    | Document N                                                                          | umber                                                                |                                   | Doc                                                                               | ument N                                                                     | umber                                                  |                                                                                                    |
| Expiration Date (if any) (mm/dd/y)<br>01/01/2023                                                                                                    | (YY)                                                                               | Expiration Da                                                                       | ate (if any) (n                                                      | nm/dd/yyyy)                       | Exp                                                                               | iration D                                                                   | ate <i>(if an</i> y                                    | /) (mm/dd/yyyy)                                                                                              |
| Document Title                                                                                                    |                                                                                    |                                                                                     |                                                                      |                                   |                                                                                   |                                                                             |                                                        |                                                                                                    |
| ssuing Authority                                                                                                    |                                                                                    | Additional                                                                          | Information                                                          | 1                                 |                                                                                   |                                                                             | QR C<br>Do No                                          | ode - Sections 2 & 3<br>t Write In This Space                                                                |
| Document Number                                                                                                    |                                                                                    | •                                                                                   |                                                                      |                                   |                                                                                   |                                                                             |                                                        |                                                                                                    |
| Expiration Date (if any) (mm/dd/y)                                                                                                    | vyy)                                                                               |                                                                                     |                                                                      |                                   |                                                                                   |                                                                             |                                                        |                                                                                                    |
| Document Title                                                                                                    |                                                                                    |                                                                                     |                                                                      |                                   |                                                                                   |                                                                             |                                                        |                                                                                                    |
| ssuing Authority                                                                                                    |                                                                                    |                                                                                     |                                                                      |                                   |                                                                                   |                                                                             |                                                        |                                                                                                    |
| Document Number                                                                                                    |                                                                                    |                                                                                     |                                                                      |                                   |                                                                                   |                                                                             |                                                        |                                                                                                    |
|                                                                                                    | and                                                                                |                                                                                     |                                                                      |                                   |                                                                                   |                                                                             |                                                        |                                                                                                    |
| Expiration Date (if any) (mm/dd/y)                                                                                                    | (33)                                                                               |                                                                                     |                                                                      |                                   |                                                                                   |                                                                             |                                                        |                                                                                                    |
| Expiration Date (if any) (mm/dd/y)<br>Certification: I attest, under p<br>2) the above-listed document<br>Imployee is authorized to wor<br>The employee's first day of                                                                                                 | enalty of per<br>(s) appear to<br>k in the Unit<br>employment                      | jury, that (1) I h<br>be genuine an<br>ed States.<br>t (mm/dd/yyyy)                 | nave examir<br>d to relate 1<br>):                                   | ned the docume<br>to the employed | ent(s) prese<br>e named, an<br>See instruc                                        | nted by<br>d (3) to<br>ctions f                                             | the abo<br>the best<br>or exem                         | ve-named employee,<br>t of my knowledge th<br>ptions)                                                        |
| Expiration Date (if any) (mm/dd/y)<br>Certification: I attest, under p<br>2) the above-listed document<br>mployee is authorized to wor<br>Fhe employee's first day of<br>Signature of Employer or Authoriz<br>Same Doce                                                | enalty of per<br>(s) appear to<br>k in the Unit<br>employment<br>ed Representa     | jury, that (1) I h<br>be genuine an<br>ed States.<br>t <i>(mm/dd/yyyy)</i><br>ative | nave examin<br>d to relate t<br>):<br>Today's Date                   | e (mm/dd/yyyy)                    | ent(s) prese<br>e named, an<br>See Instruc<br>Title of Em<br>Mana                 | nted by<br>d (3) to<br>ctions f<br>ployer or<br>ger                         | the abo<br>the best<br>or exem                         | ve-named employee,<br>t of my knowledge th<br><i>ptions)</i><br>ed Representative                            |
| Expiration Date (if any) (mm/dd/y)<br>Certification: I attest, under p<br>2) the above-listed document<br>imployee is authorized to wor<br>The employee's first day of<br>Signature of Employer or Authorized<br>Jane Doe<br>ast Name of Employer or Authorized<br>Doe | enalty of per<br>(s) appear to<br>k in the Unit<br>employment<br>ed Representative | jury, that (1) I h<br>be genuine an<br>ed States.<br>t (mm/dd/yyyy)<br>ative        | nave examin<br>d to relate to<br>):<br>Today's Date<br>Employer or A | the docume<br>to the employed<br> | ent(s) prese<br>e named, an<br>See instruct<br>Title of Em<br>Manag<br>ntative Em | nted by<br>d (3) to<br>ctions f<br>ployer or<br>ger<br>ployer's l<br>Americ | the abo<br>the best<br>or exem<br>Authoriz<br>Business | ve-named employee,<br>t of my knowledge th<br>ptions)<br>ed Representative<br>or Organization Name<br>siness |

\*\*\*Employee's first day of employment is the first day they are being paid a wage for working.

**\*\*\***Today's date is the day the hiring manager is completing the form and verifying the documents.

#### LISTS OF ACCEPTABLE DOCUMENTS All documents must be UNEXPIRED

Employees may present one selection from List A or a combination of one selection from List B and one selection from List C.

|                | LIST A<br>Documents that Establish<br>Both Identity and<br>Employment Authorization                                                                   | R    | LIST B<br>Documents that Establish<br>Identity                                                                                                    | ND | LIST C<br>Documents that Establish<br>Employment Authorization                                                                                                    |  |
|----------------|----------------------------------------------------------------------------------------------------|------|----------------------------------------------------------------------------------------------------|----|----------------------------------------------------------------------------------------------------|--|
| 1.<br>2.<br>3. | U.S. Passport or U.S. Passport Card<br>Permanent Resident Card or Alien<br>Registration Receipt Card (Form I-551)<br>Foreign passport that contains a | 1.   | <ol> <li>Driver's license or ID card issued by a<br/>State or outlying possession of the<br/>United States provided it contains a<br/>photograph or information such as<br/>name, date of birth, gender, height, eye<br/>color, and address</li> </ol> |    | A Social Security Account Number<br>card, unless the card includes one of<br>the following restrictions:<br>(1) NOT VALID FOR EMPLOYMENT<br>(2) VALID FOR WORK ONLY WITH |  |
|                | I-551 printed notation on a machine-<br>readable immigrant visa                                                                                       | 2.   | ID card issued by federal, state or local<br>government agencies or entities,<br>provided it contains a photograph or                                                                                                    |    | (3) VALID FOR WORK ONLY WITH<br>DHS AUTHORIZATION                                                                                                    |  |
| 4.             | Employment Authorization Document<br>that contains a photograph (Form<br>I-766)                                                                       | L    | information such as name, date of birth,<br>gender, height, eye color, and address                                                                                                    | 2. | Certification of report of birth issued<br>by the Department of State (Forms<br>DS-1350, FS-545, FS-240)                                                                 |  |
|                | For a poniminiariant alien authorized                                                                                                    | 3.   | School ID card with a photograph                                                                                                    | 3  | Original or certified copy of birth                                                                                                    |  |
| Ĩ.             | to work for a specific employer<br>because of his or her status:<br>a. Foreign passport, and<br>b. Form I-94 or Form I-94A that has<br>the following: | 4.   | Voter's registration card                                                                                                    | 1  | certificate issued by a State,                                                                                                    |  |
|                |                                                                                                    | 5.   | U.S. Military card or draft record                                                                                                    | 1  | territory of the United States                                                                                                    |  |
|                |                                                                                                    | 6.   | Military dependent's ID card                                                                                                    |    | bearing an official seal                                                                                                    |  |
|                |                                                                                                    | 7.   | U.S. Coast Guard Merchant Mariner                                                                                                    |    | Native American tribal document                                                                                                    |  |
|                | (1) The same name as the passport;                                                                                                    | Card |                                                                                                    | 5. | U.S. Citizen ID Card (Form I-197)                                                                                                    |  |
|                | (2) An endowement of the slien's                                                                                                    | 8.   | Native American tribal document                                                                                                    | 6. | Identification Card for Use of                                                                                                    |  |
|                | (2) An endorsement of the alien's<br>nonimmigrant status as long as<br>that period of endorsement has                                                 | 9.   | Driver's license issued by a Canadian<br>government authority                                                                                                    |    | Resident Citizen in the United<br>States (Form I-179)                                                                                                    |  |
|                | not yet expired and the<br>proposed employment is not in<br>conflict with any restrictions or<br>limitations identified on the form.                  | F    | For persons under age 18 who are<br>unable to present a document<br>listed above:                                                                                                    |    | Employment authorization<br>document issued by the<br>Department of Homeland Security                                                                                    |  |
| 6.             | Passport from the Federated States                                                                                                    | 10   | . School record or report card                                                                                                    |    |                                                                                                    |  |
|                | of the Marshall Islands (RMI) with                                                                                                    | 11   | Clinic, doctor, or hospital record                                                                                                    |    |                                                                                                    |  |
|                | Form I-94 or Form I-94A indicating<br>nonimmigrant admission under the<br>Compact of Free Association Between<br>the United States and the FSM or RMI |      | . Day-care or nursery school record                                                                                                    |    |                                                                                                    |  |

#### Examples of many of these documents appear in the Handbook for Employers (M-274).

Refer to the instructions for more information about acceptable receipts.

Form I-9 10/21/2019

Page 3 of 3

Supervisors will see the following message once they have completed the verification/student employment authorization and uploaded a job description; a check mark will appear in the box.

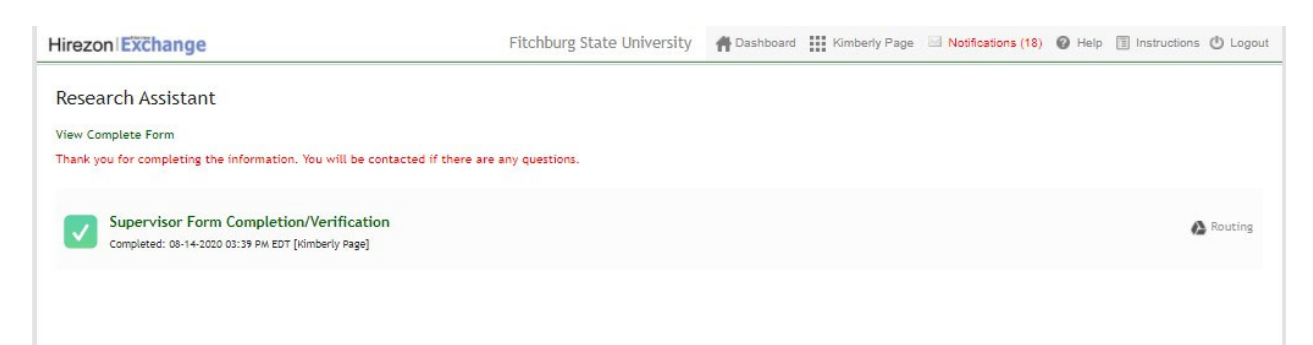

Once the supervisor completes their section, students receive the following email to log back into the onboarding system to complete the Phase II of the hiring process.

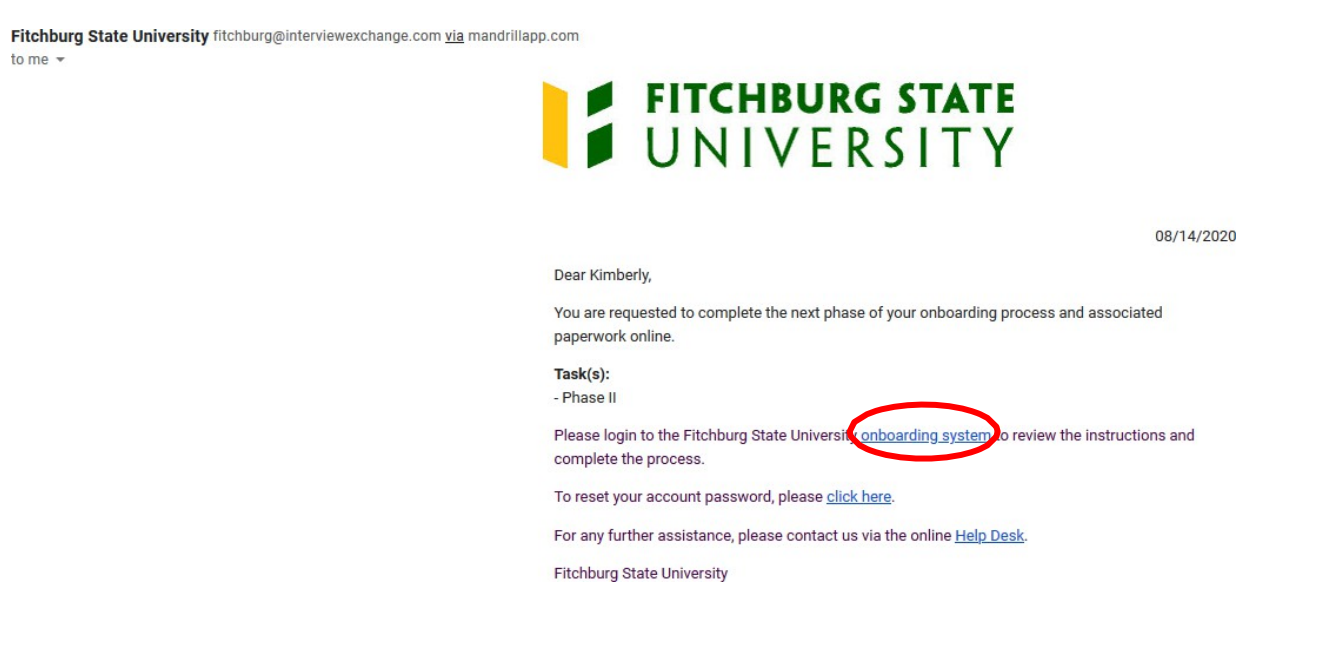

#### Students click on the blue arrow Phase II

#### **Research Assistant**

We are pleased to welcome you to Fitchburg State University. You are joining a diverse community that is collaborative, collegial and committed to the students, faculty and staff. The university supports and provides leadership for the economic, environmental, social and cultural needs of North Central Massachusetts and the Commonwealth.

We look forward to having you engage and share fresh ideas as it relates to the mission of the university and your department.

Click here for a welcome message from President Lapidus.

Sincerely, Ms. Jessica Murdoch Associate Vice President, Human Resources & Payroll Services

#### Useful Instructions

In order to provide a smooth transition, please review and complete the forms. The forms must be completed electronically by using this web-based onboarding process. The CORI and Form I-9 must be verified in person with Human Resources. For the CORI you will need to provide a government issued picture ID. For the Form I-9 a list of acceptable documents can be found on the last page of the I-9.

Please stop by Human Resources with government issued picture ID to have your CORI verified within three (3) days of completing the form. If you have questions contact Human Resources at <u>978-665-3172</u>.

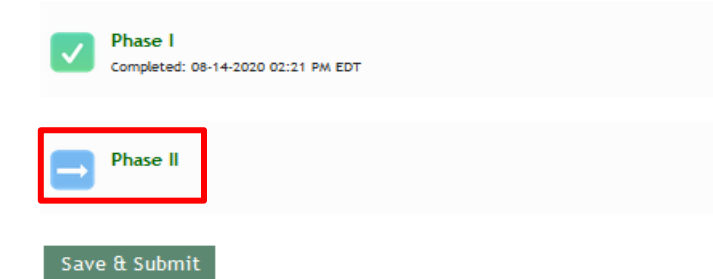

Students click on the forms name (green) next to the box to open and complete.

| Ð | Phase II                                                                                                    |
|---|----------------------------------------------------------------------------------------------------|
|   | * Student Employment Authorization Form                                                                      |
|   | Student Employment Authorization                                                                             |
|   | * SSA-1945 Form                                                                                              |
|   | Statement Concerning your Employment in a Job not covered by Social Security                                 |
|   | * Form W4                                                                                                    |
|   | Form W-4 [2020]                                                                                              |
|   | * Form M4                                                                                                    |
|   | Form M-4 [2020]                                                                                              |
|   | * Direct Deposit Form                                                                                        |
|   | Submit a voided check or bank documentation directly to Human<br>Resources during your Benefits Orientation. |
|   | Payroll Authorization for Direct Deposit into Employee's Account(s)                                          |

When the forms are completed, you will see a check in the box beside the form name. Once all forms are completed click *Save & Submit*.

| Pha      | ase                                                                                                    |
|----------|----------------------------------------------------------------------------------------------------|
| * St     | udent Employment Authorization Form                                                                      |
|          | Student Employment Authorization                                                                         |
| * SS     | A-1945 Form                                                                                              |
|          | Statement Concerning your Employment in a Job not covered by Social Security                             |
| * Fo     | orm W4                                                                                                   |
|          | Form W-4 [2020]                                                                                          |
| * Fo     | orm M4                                                                                                   |
|          | Form M-4 [2020]                                                                                          |
| * Di     | rect Deposit Form                                                                                        |
| Ins      | tructions:                                                                                               |
| Res      | omit a voided check or bank documentation directly to Human<br>sources during your Benefits Orientation. |
|          | Payroll Authorization for Direct Deposit into Employee's Account(s)                                      |
| Save & S | Submit                                                                                                   |

When check marks appear next to both Phase I and Phase II, students have completed their part of the hiring process.

#### Research Assistant

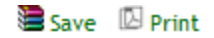

#### Thank you for completing the information. You will be contacted if there are any questions.

We are pleased to welcome you to Fitchburg State University. You are joining a diverse community that is collaborative, collegial and committed to the students, faculty and staff. The university supports and provides leadership for the economic, environmental, social and cultural needs of North Central Massachusetts and the Commonwealth.

We look forward to having you engage and share fresh ideas as it relates to the mission of the university and your department.

Click here for a welcome message from President Lapidus.

#### Sincerely,

Ms. Jessica Murdoch Associate Vice President, Human Resources & Payroll Services

#### Useful Instructions

In order to provide a smooth transition, please review and complete the forms. The forms must be completed electronically by using this web-based onboarding process. The CORI and Form I-9 must be verified in person with Human Resources. For the CORI you will need to provide a government issued picture ID. For the Form I-9 a list of acceptable documents can be found on the last page of the I-9.

Please stop by Human Resources with government issued picture ID to have your CORI verified within three (3) days of completing the form. If you have questions contact Human Resources at <u>978-665-3172</u>.

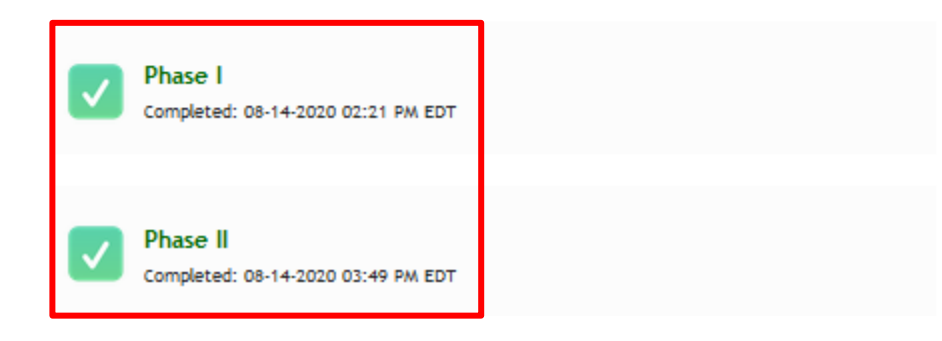

When the student has completed Phase II an email is sent to Financial Aid (<u>finaid@fitchburgstate.edu</u>) to verify whether the student has Federal Work Study money or not.

| Research Assistant                                                                                                    | 09/01/2020                                                           | Instructions                   | Close Packet               | A Routing          | 🛃 Guests |
|----------------------------------------------------------------------------------------------------|----------------------------------------------------------------------|--------------------------------|----------------------------|--------------------|----------|
|                                                                                                    |                                                                      |                                |                            |                    |          |
|                                                                                                    |                                                                      |                                |                            |                    |          |
| Packet ID: 45135                                                                                                    |                                                                      |                                |                            |                    |          |
|                                                                                                    |                                                                      |                                |                            |                    |          |
|                                                                                                    |                                                                      |                                |                            |                    | *        |
| We are pleased to welcome you to Fitchburg State University. You are joining a diverse community that<br>and provides leadership for the economic, environmental, social and cultural needs of North Central M | t is collaborative, collegial and co<br>assachusetts and the Commonw | mmitted to the stude<br>ealth. | ents, faculty and staff. T | he university supp | ports    |
|                                                                                                    |                                                                      |                                |                            |                    |          |
| We look forward to having you engage and share fresh ideas as it relates to the mission of the university                                                                                                    | ty and your department.                                              |                                |                            |                    |          |
|                                                                                                    |                                                                      |                                |                            |                    | •        |
| Save Message                                                                                                    |                                                                      |                                |                            |                    |          |
|                                                                                                    |                                                                      |                                |                            |                    |          |
| Phase I<br>Completed: 08-14-2020 02:21 PM EDT                                                                                                    |                                                                      | A Routing                      | 🖨 Mark As Incomplete       | 👱 Guests           |          |
|                                                                                                    |                                                                      |                                |                            |                    |          |
| Supervisor Form Completion/Verification                                                                                                    |                                                                      | A Routing                      | 🛏 Mark As Incomplete       | 👥 Guests           |          |
| Completed: 08-14-2020 03:39 PM ED1                                                                                                    |                                                                      | -                              |                            |                    |          |
| Phase II                                                                                                    |                                                                      | <b>A</b> 10-11-1               |                            |                    |          |
| Completed: 08-14-2020 03:49 PM EDT                                                                                                    |                                                                      | Routing                        | Mark As incomplete         | Guests             |          |
| Student Employment Authorization Form - Financial Aid to (                                                                                                    | `omplete                                                             |                                |                            |                    |          |
| Assigned to: [Complete Task]                                                                                                    |                                                                      | A Routing                      | 🖨 Mark As Incomplete       | 🛃 Guests 🖾         | Remind   |
|                                                                                                    |                                                                      |                                |                            |                    |          |
| Final Verification<br>Assigned to:                                                                                                    |                                                                      | A Routing                      | 🛓 Guests                   |                    |          |
|                                                                                                    |                                                                      |                                |                            |                    |          |
| Dashboard                                                                                                    |                                                                      |                                |                            |                    |          |
|                                                                                                    |                                                                      |                                |                            |                    |          |
|                                                                                                    |                                                                      |                                |                            |                    |          |
|                                                                                                    |                                                                      |                                |                            |                    |          |
|                                                                                                    |                                                                      |                                |                            |                    |          |

Financial Aid completes the FWS Amount if there is one and signs the form, and then clicks *save and continue* then *Save & Submit*.

| Cronn                                         |                                                         |                                                           |  |  |  |
|-----------------------------------------------|---------------------------------------------------------|-----------------------------------------------------------|--|--|--|
| Position and Funding Information              |                                                         |                                                           |  |  |  |
| Student Name:<br>Ricky Red                    | Student ID #:                                           | Student E-mail Address:<br>RickyRed@interviewexchange.com |  |  |  |
| Title of Position:<br>Student (Test Position) | Please select:<br>New Hire                              |                                                           |  |  |  |
| Description of Duties:(attach full job de     | scription):                                             | Department:<br>Human Resources and Payroll Services       |  |  |  |
| Beginning Date:<br>)9/05/2022                 | Ending Date:<br>08/30/2023                              | Maximum hours/week:<br>20                                 |  |  |  |
| Hourly Rate of Pay:<br>\$14.25                |                                                         | FWS Amount:<br>\$                                         |  |  |  |
| Fiscal Year:<br>2023                          | FOAPAL (Banner #):<br>T65-8400-C05-0000-D07             | SSTA Approver:                                            |  |  |  |
| Electronically Signed By:                     | Supervisor/Department Head Name: (Please Print)         | Date:<br>08/09/2022                                       |  |  |  |
| Financial Aid Approval (FWS Studer            | its Only):                                              |                                                           |  |  |  |
| Funding: New FOAPAL:<br>Irust Fund No         |                                                         | If yes please specify here New FOAPAL Number              |  |  |  |
| Electronically Signed By:                     | Financial Aid Approval Employee Name: (Please<br>Print) | Date:<br>08/09/2022                                       |  |  |  |

Payroll does the final verification by downloading the forms for processing.

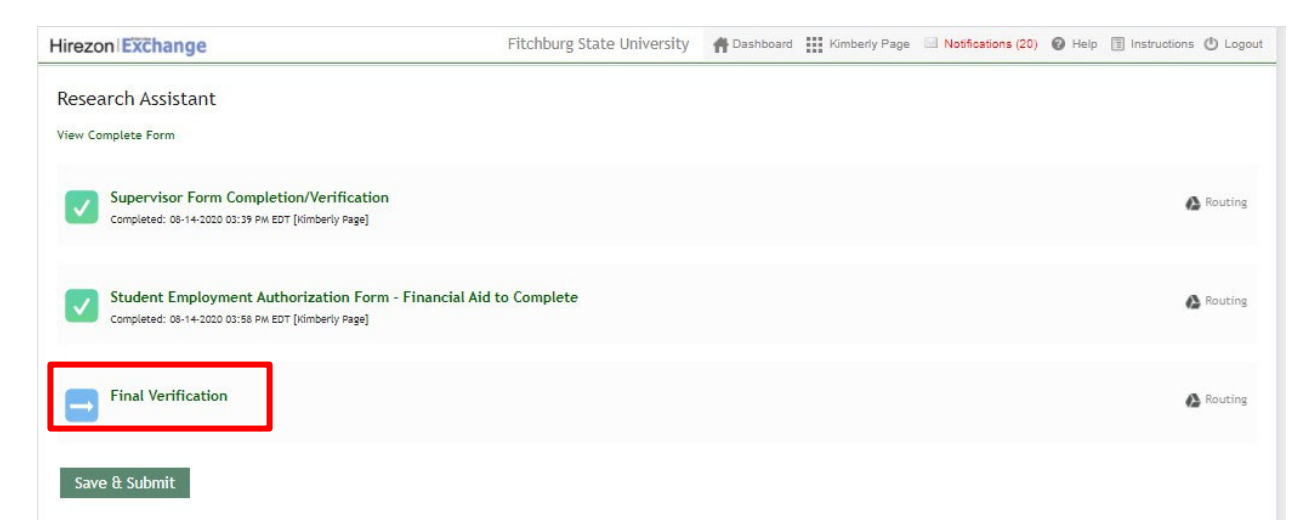

| Hirezon Exchange                                                                                | Fitchburg State University     | # Dashboard | Kimberly Page | Notifications (21) | Ø Help | Instructions | () Logout |
|-------------------------------------------------------------------------------------------------|--------------------------------|-------------|---------------|--------------------|--------|--------------|-----------|
| Research Assistant                                                                              |                                |             |               |                    |        |              |           |
| View Complete Form                                                                              |                                |             |               |                    |        |              |           |
| Thank you for completing the information. You will be contact                                   | ed if there are any questions. |             |               |                    |        |              |           |
| Supervisor Form Completion/Verification<br>Completed: 08-1+2020 03:39 PM EDT [kimberly Page]    |                                |             |               |                    |        | 6            | Routing   |
| Student Employment Authorization Form - F<br>Completed: 08-14-2020 03:58 PM EDT [Kimberly Page] | inancial Aid to Complete       |             |               |                    |        | e            | Routing   |
| Final Verification<br>Completed: 08-14-2020 03:59 PM EDT [Kimberly Page]                        |                                |             |               |                    |        | 6            | Routing   |

When the Final Verification is done (green box with a checkmark), Payroll has hired the student and they may start working.

Questions for Payroll: payhelp@fitchburgstate.edu or 978-665-3177

Questions for Human Resources: <u>humanresources@fitchburgstate.edu</u> or 978-665-3172